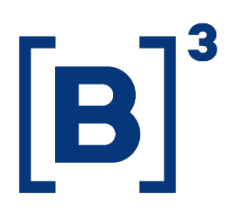

# **RELATÓRIO DE OPÇÕES DE AÇÕES**

**DATAWISE** Dashboards

B3.COM.BR

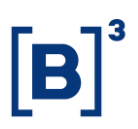

### **SUMÁRIO**

| 1           | DESCRIÇÃO DO PRODUTO DENTRO DO SERVIÇO DATAWISE     |
|-------------|-----------------------------------------------------|
| 2           | DESCRIÇÃO DO DASHBOARD RELATÓRIO DE OPÇÕES DE AÇÕES |
| 3           | PAINEL SÉRIE HISTÓRICA                              |
| 4           | PAINEL PERFIL INVESTIDOR                            |
| 5           | PAINEL RANKING                                      |
| 6           | FILTROS                                             |
| <b>6.</b> 1 | Último dia do trimestre7                            |
| 6.2         | 2 Dias Negociados – (Mercadoria)7                   |
| 6.3         | 3 Medida7                                           |
| 6.4         | 4 Moeda7                                            |
| 7           | ADICIONAIS                                          |
| 8           | EQUIPES DE ATENDIMENTO                              |

#### 1 DESCRIÇÃO DO PRODUTO DENTRO DO SERVIÇO DATAWISE

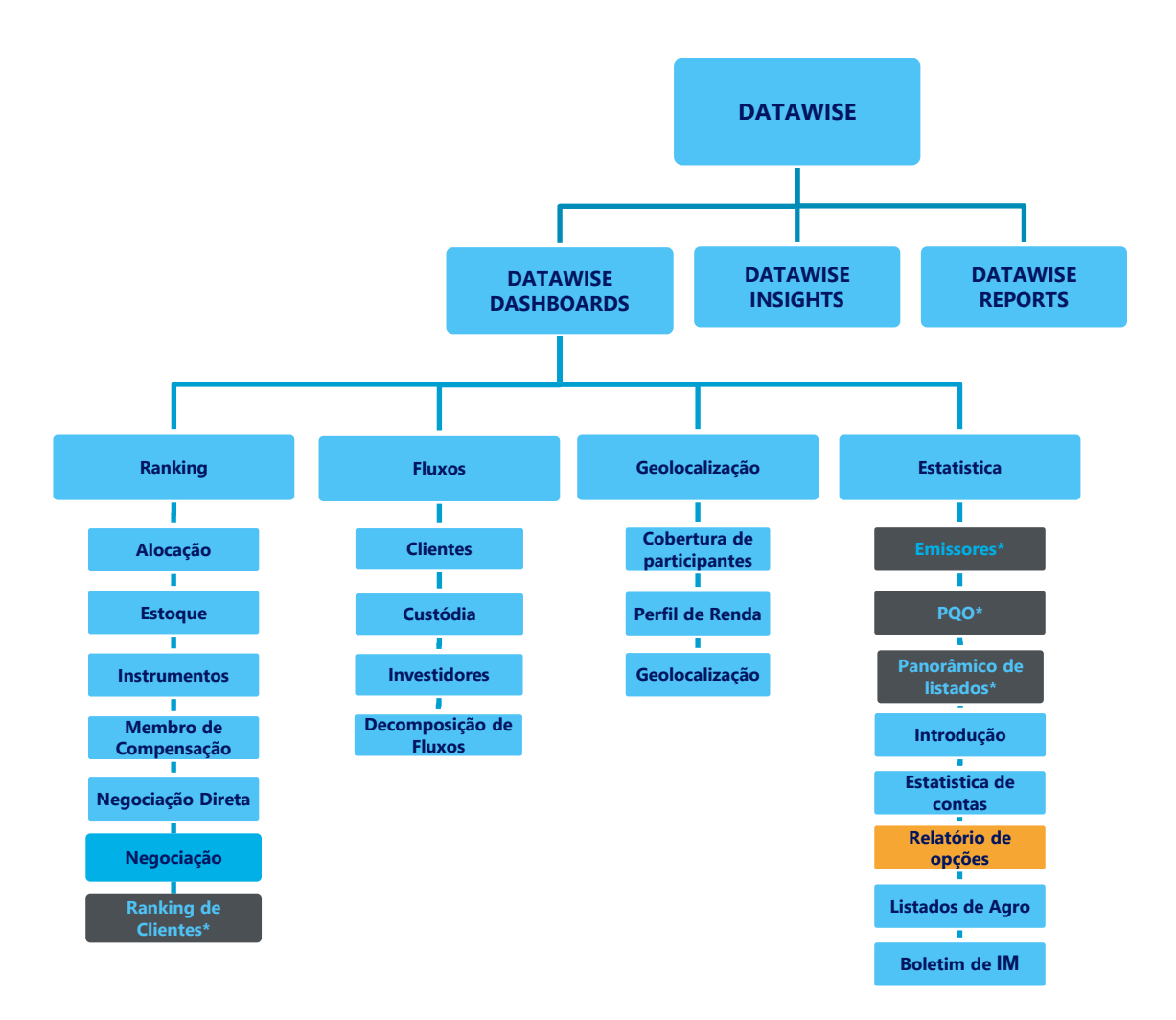

\*Os dashboards em cinza são específicos para um tipo de contratante como, por exemplo, o Dashboard de Emissores e Holders são destinados para empresas listadas, o PQO para corretoras e Panorâmico de listados e Ranking Clientes para Buyside.

O produto DATAWISE foi criado pela B3 com o intuito de ajudar seus clientes nas tomadas de decisões estratégias consolidando diversas informações confiáveis e/ou sensíveis na forma de painéis interativos (DATAWISE Dashboard e Insights) e de relatórios (DATAWISE Reports). É válido ressaltar que, de acordo com a Política Comercial do serviço DATAWISE, não é permitida a distribuição ou redistribuição das informações contidas no serviço.

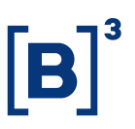

Cada um desses módulos pode ser contratado separadamente assim como os seus produtos (dashboards e relatórios individuais), de acordo com o desejo e necessidade dos clientes. Os painéis do Dashboards são painéis interativos e mais utilizados para análises do comportamento do segmento de ações, derivativos e futuros e aluguéis de ações. Por sua vez, os Insights também são painéis interativos, mas mais utilizados para análises do comportamento da pessoa física, enquanto os Reports são os relatórios com dados brutos (Data Report) ou relatórios trabalhados (Market Report), para análise de dados de negociação e pós-negociação de ativos, principalmente, do mercado de balcão.

Nesse manual iremos mostrar o layout, as informações contidas e os filtros do dashboard de Relatório de Opções de Ações, que está presente no módulo DATAWISE Dashboards.

#### 2 DESCRIÇÃO DO DASHBOARD RELATÓRIO DE OPÇÕES DE AÇÕES

O "Relatório de Opções de Ações" é o dashboard com maior nível de detalhes de operações de opções, sejam elas de compra (call) ou venda (put).

Este dashboard está dividido em três painéis com detalhamento, por ticker, das principais opções realizadas para cada ação disponível no pregão. Caso não haja opções operadas para determinada ação, ela não estará disponível para análise.

Em um dos filtros, é possível observar o número de dias negociados com opções daquele ticker e caso o volume de opções seja baixo, é possível que partes no painel acabem ficando em branco por ausência de dados.

Os painéis desse produto estão divididos em Série Histórica, Perfil de Investidor e Ranking.

## Relatório de Opções de Ações DATAWISE DASHBOARDS

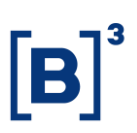

#### **3 PAINEL SÉRIE HISTÓRICA**

Visualize o panorama geral da performance de negociação de opções por volume financeiro, por meio da seleção de período inicial e final, previamente estipulado pelo usuário.

Com a apresentação em linha temporal, você pode visualizar oo volume financeiro das opções vs cotação, além dos exercícios negociados e Top 10 dos últimos três meses, por tipo de ativo subjacente (Mercadoria) previamente escolhido no filtro.

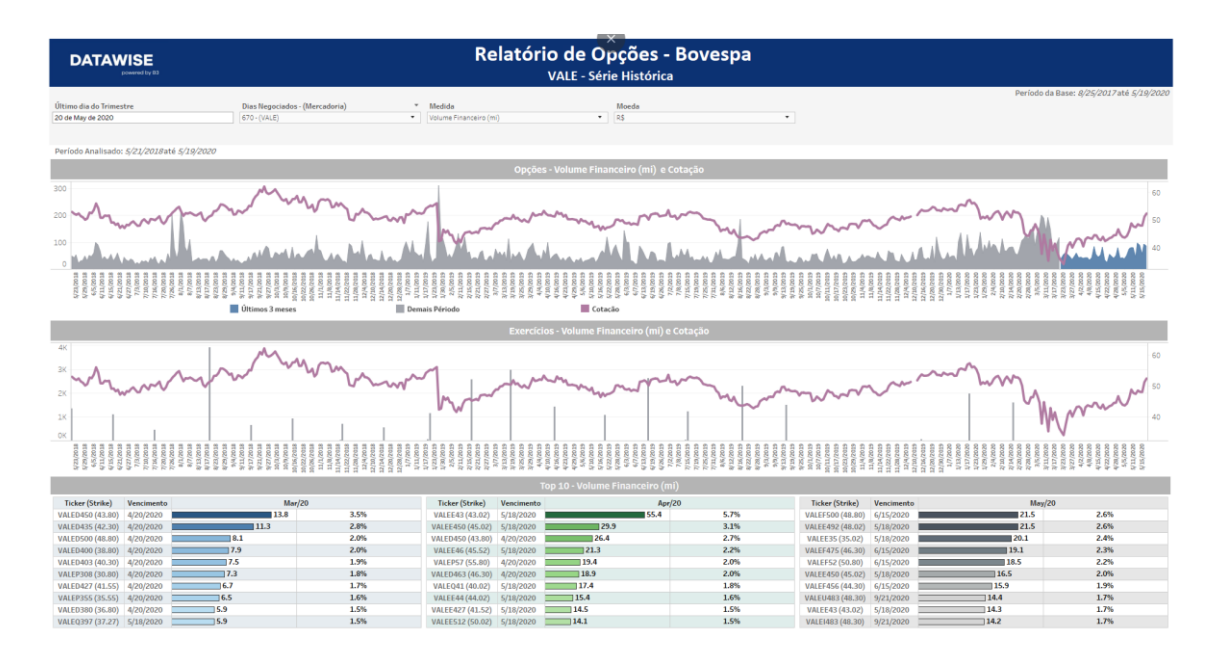

#### 4 PAINEL PERFIL INVESTIDOR

Neste painel, você confere, a partir de gráficos, o comparativo do último trimestre, em relação à data previamente selecionada no filtro, com base do apetite do investidor a nível mundial, em termos de valor financeiro investido.

# Relatório de Opções de Ações

DATAWISE DASHBOARDS

| DATAWI                  | ISE<br>Hered by 82 |                                |       | Re                                           | l <b>atório de C</b><br>VALE - Pe | Opções - Bove<br>rfil Investidor | spa   |                              |                                         |
|-------------------------|--------------------|--------------------------------|-------|----------------------------------------------|-----------------------------------|----------------------------------|-------|------------------------------|-----------------------------------------|
|                         |                    |                                |       |                                              |                                   |                                  |       |                              | Últimos 3 meses: 5/5/2020 até 5/12/2020 |
| Último dia do Trimestre |                    | Dias Negociados - (Mercadoria) |       | Medidas                                      |                                   | Moeda                            |       |                              |                                         |
| 20 de may de 2020       |                    | 0/0-(0466)                     |       | volume i mancer o (m)                        |                                   |                                  |       |                              |                                         |
|                         | N                  | lar/20                         |       |                                              | ,                                 | Apr/20                           |       | M                            | lay/20                                  |
|                         | R\$ (n             | ni) 398.1                      |       |                                              | R\$ (n                            | ni) 966.5                        |       | R\$ (n                       | ni) 826.8                               |
|                         |                    |                                |       |                                              | Perfil do investidor              | - Volume Financeiro (mi)         |       |                              |                                         |
|                         |                    |                                |       | 258.0 <b>9</b> <i>y</i> <b>3</b> .1<br>550.3 |                                   |                                  | 13    | 255.8 172.4<br>15.7<br>425.6 |                                         |
|                         |                    |                                |       |                                              | Volume F                          | inanceiro (mi)                   |       |                              |                                         |
|                         | 📀 Brasil           |                                | 171.5 |                                              | 📀 Brasil                          |                                  | 386.3 | Brasil                       | 401.2                                   |
|                         | Holanda            |                                | 152.8 |                                              | Holanda                           |                                  | 369.7 | Holanda                      | 248.3                                   |
|                         | Reino Unido        | 63.8                           |       |                                              | Reino Unido                       | 163.6                            |       | Reino Unido                  | 160.1                                   |
|                         | • Uruguai          | 6.5                            |       |                                              |                                   |                                  |       |                              |                                         |
|                         | Estados Unidos     | 3.5                            |       |                                              | Estados Unidos                    | 39.4                             |       | Estados Unidos               | 17.2                                    |
|                         | Malta              | 0.0                            |       |                                              | Linguai                           | 7.6                              |       | Portugal                     | 0.1                                     |

#### **5 PAINEL RANKING**

Veja a classificação top/down das maiores movimentações do último trimestre, apresentando a performance de volume financeiro por vencimento de mercadoria.

| DATAWISE<br>Distanced by E3 |                                | Relat                   | tório de Opções - Bovespa<br>PETR - Ranking  |                                   |            |                           |                         |
|-----------------------------|--------------------------------|-------------------------|----------------------------------------------|-----------------------------------|------------|---------------------------|-------------------------|
|                             |                                |                         |                                              |                                   |            | Últimos 3 meses: 1/31/202 | 20 até <i>3/19/2020</i> |
| Último dia do Trimestre     | Dias Negociados - (Mercadoria) | Medidas                 | Moeda                                        |                                   |            |                           |                         |
| 31 de March de 2020         | 670 · (PETR)                   | Volume Financeiro (mi)  | • ) [R\$ •                                   |                                   |            |                           |                         |
|                             |                                |                         |                                              |                                   |            |                           |                         |
|                             | Jan/20                         |                         | Feb/20                                       |                                   |            | Mar/20                    |                         |
|                             | R\$ (mi) 141 6                 |                         | R\$ (mi) 6 078 2                             | P\$ (mi) 6 078 2 P\$ (mi) 6 274 2 |            |                           |                         |
|                             | K\$ (III) 141.0                |                         | K\$ (III) 0,070.2                            |                                   |            | 1(\$ (111) 0,27 4.2       |                         |
|                             |                                | Séri                    | ies Mais Negociadas - Volume Financeiro (mi) |                                   |            |                           |                         |
| Ticker (Strike) Vencimento  |                                | Ticker (Strike) Venci   | imento                                       | Ticker (Strike)                   | Vencimento |                           |                         |
| PETRB290 (28.20) 2/17/2020  | 12.9                           | PETRC302 (29.70) 3/16/  | /2020 134.2                                  | PETRP393 (38.95)                  | 4/20/2020  |                           | 163.7                   |
| PETRC303 (29.95) 3/16/2020  | 11.3                           | PETRB304 (29.70) 2/17/  | /2020 104.3                                  | PETRO282 (27.70)                  | 3/16/2020  | 1                         | 47.9                    |
| PETRC285 (28.20) 3/16/2020  | 10.4                           | PETRC310 (30.70) 3/16/  | /2020 92.4                                   | PETRP277 (26.95)                  | 4/20/2020  | 14                        | 16.3                    |
| PETRB297 (29.20) 2/17/2020  | 6.3                            | PETRC297 (29.20) 3/16/  | /2020 90.5                                   | PETRP283 (27.95)                  | 4/20/2020  | 117.4                     |                         |
| PETRN290 (28.20) 2/17/2020  | 4.6                            | PETRC307 (30.20) 3/16/  | 2020 84.3                                    | PETRO262 (25.70)                  | 3/16/2020  | 116.2                     |                         |
| PETRB304 (29.70) 2/17/2020  | 4.5                            | PETRB290 (28.20) 2/17/  | /2020 82.8                                   | PETRO27 (26.20)                   | 3/16/2020  | 115.3                     |                         |
| PETRB590 (28.70) 2/17/2020  | 3.7                            | PETRB297 (29.20) 2/17/  | /2020 80.6                                   | PETRP249 (24.95)                  | 4/20/2020  | 107.2                     |                         |
| PETRB31 (30.20) 2/17/2020   | 3.6                            | PETRP310 (31.00) 4/20/  | /2020 71.9                                   | PETRO34 (33.70)                   | 3/16/2020  | 89.3                      |                         |
| PETRN294 (28.95) 2/17/2020  | 3.1                            | PETRC303 (29.95) 3/16/  | /2020 70.9                                   | PETRP254 (25.45)                  | 4/20/2020  | 84.3                      |                         |
| PETRB282 (27.70) 2/17/2020  | 3.0                            | PETRB31 (30.20) 2/17/   | /2020 62.2                                   | PETRP265 (25.70)                  | 4/20/2020  | 83.6                      |                         |
| PETRP280 (27.47) 4/19/2021  | 2.9                            | PETRO324 (31.95) 3/16/  | /2020 53.9                                   | PETRP281 (27.20)                  | 4/20/2020  | 79.9                      |                         |
| PETR0296 (28.95) 3/16/2020  | 2.8                            | PETRC299 (29.45) 3/16/  | /2020 48.7                                   | PETRP301 (29.45)                  | 4/20/2020  | 71.9                      |                         |
| PETRN286 (27.95) 2/17/2020  | 2.6                            | PETRB590 (28.70) 2/17/  | /2020 46.2                                   | PETRC282 (27.70)                  | 3/16/2020  | 71.1                      |                         |
| PETRN298 (29.45) 2/17/2020  | 2.6                            | PETRC285 (28.20) 3/16/  | /2020 45.4                                   | PETRD147 (14.70)                  | 4/20/2020  | 65.7                      |                         |
| PETRB294 (28.95) 2/17/2020  | 2.4                            | PETRB294 (28.95) 2/17/  | /2020 45.2                                   | PETRO302 (29.70)                  | 3/16/2020  | 63.3                      |                         |
| PETRC292 (28.70) 3/16/2020  | 2.2                            | PETRO262 (25.70) 3/16/  | /2020 44.7                                   | PETRO308 (30.45)                  | 3/16/2020  | 62.4                      |                         |
| RETRO300/20 4E1 2/16/2020   | 21                             | DETD(1202/2000E1 2/16/  | 20020 MA 0                                   | DETR0203730 701                   | 4/20/2020  | 51 A                      |                         |
|                             |                                |                         |                                              |                                   |            |                           |                         |
|                             |                                | Ticker (Strike) Venci   | imento                                       | Ticker (Strike)                   | Vencimento |                           |                         |
|                             |                                | PETRB297E (29.20) 2/17/ | /2020 248.6                                  | PETRE12E (12.22)                  | 5/18/2020  |                           | 0.0                     |
|                             |                                | PETRN304E (29.70) 2/17/ | /2020 233.2                                  |                                   |            |                           |                         |
|                             |                                | PETRN337E (32,95) 2/17/ | /2020 164.5                                  |                                   |            |                           |                         |
|                             |                                | PETRN323E (31.95) 2/17/ | /2020 163.5                                  |                                   |            |                           |                         |
|                             |                                | PETRB590E (28,70) 2/17/ | /2020 128.3                                  |                                   |            |                           |                         |
|                             |                                | PETRR290E (28.20) 2/17/ | /2020 126.4                                  |                                   |            |                           |                         |
|                             |                                | PETRN314E (30.95) 2/17/ | /2020 124.6                                  |                                   |            |                           |                         |
|                             |                                | PETRB294E (28.95) 2/17/ | /2020 1111.7                                 |                                   |            |                           |                         |
|                             |                                | PETRN309E (30.45) 2/17/ | 2020 99.6                                    |                                   |            |                           |                         |
|                             |                                | PETRB298E (29,45) 2/17/ | /2020 90.0                                   |                                   |            |                           |                         |
|                             |                                | PETRN306E (29.95) 2/17/ | /2020 86.2                                   |                                   |            |                           |                         |
|                             |                                | PETRN330E (32.20) 2/17/ | /2020 77.8                                   |                                   |            |                           |                         |
|                             |                                | PETRN332E (32.70) 2/17/ | /2020 70.9                                   |                                   |            |                           |                         |
|                             |                                | PETRN328E (32.45) 2/17/ | /2020 69.6                                   |                                   |            |                           |                         |
|                             |                                | PETRN322E (31.45) 2/17/ | /2020 47.6                                   |                                   |            |                           |                         |
|                             |                                | PETRN364E (35.95) 2/17/ | /2020 45.1                                   |                                   |            |                           |                         |
|                             |                                | DETDD070E (06 #E) 0/17/ | A 6                                          |                                   |            |                           |                         |

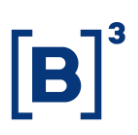

#### 6 FILTROS

#### 6.1 Último dia do trimestre

| Último dia do Trimes | tre |
|----------------------|-----|
| 13 de August de 2020 |     |

**Último dia do Trimestre** – Selecione o dia que será usado para realizar análise dos últimos 3 meses. Normalmente a análise está disponível em D-2.

#### 6.2 Dias Negociados – (Mercadoria)

| Dias Negociados - (Mercado | oria) |
|----------------------------|-------|
| 731-(VALE)                 | •     |

**Dias Negociados – (Mercadoria)** – Selecione a mercadoria que será analisada. Caso não haja opções para o ticker, a seleção não estará disponível. O número, ao lado, são os dias de análise.

#### 6.3 Medida

| Medida                 |   |
|------------------------|---|
| Volume Financeiro (mi) | • |

**Medida** – Medidas que podem ser usadas para análise. No caso, volume financeiro, em milhões, ou quantidade de negócios, em milhares.

#### 6.4 Moeda

| Moeda |   |
|-------|---|
| R\$   | • |

**Moeda** – Confira as visões em BRL ou USD. A cotação é do dia de referência do filtro.

# Relatório de Opções de Ações

#### 7 ADICIONAIS

| DATAWISE<br>powered by 53 |                                |                        |                        |   |                                          |
|---------------------------|--------------------------------|------------------------|------------------------|---|------------------------------------------|
|                           |                                |                        |                        |   | Últimos 3 meses: 7/15/2019 até 8/19/2019 |
| Último dia do Trimestre   | Dias Negociados - (Mercadoria) | Medidas                | Moeda                  | • |                                          |
| 10 de septembel de 2015   | (390-(6339))                   | Volume Financeiro (m)  | 14                     |   |                                          |
|                           |                                |                        |                        |   |                                          |
|                           |                                |                        |                        |   |                                          |
|                           |                                |                        |                        |   |                                          |
|                           |                                | Perfil do investidor - | Volume Financeiro (mi) |   |                                          |
|                           |                                |                        |                        |   |                                          |
|                           |                                |                        |                        |   |                                          |
|                           |                                |                        |                        |   |                                          |
|                           |                                |                        |                        |   |                                          |
|                           |                                |                        |                        |   |                                          |
|                           |                                |                        |                        |   |                                          |
|                           |                                |                        |                        |   |                                          |
|                           |                                |                        |                        |   |                                          |
|                           |                                |                        |                        |   |                                          |
|                           |                                | Volumo Fir             | ancoiro (mi)           |   |                                          |

No primeiro acesso, o dashboard pode estar em branco. Neste caso, basta selecionar qualquer mercadoria/ticker que a página será carregada.

Ao selecionar a ação, o gráfico irá montar a os dados de cotação da ação e negociação das opções para cada dia. Quando não houver opções disponíveis naquele dia, o dado ficará em branco.

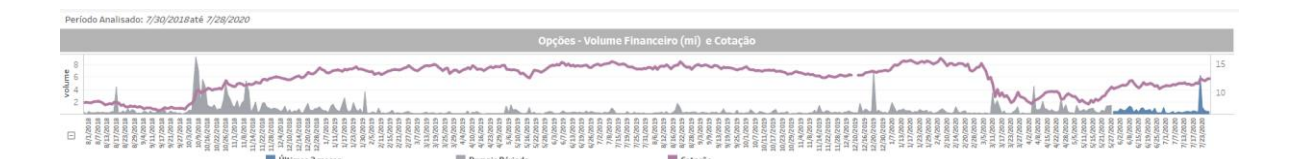

No gráfico abaixo estarão destacados os dias que tiveram exercício de opção, normalmente próximo à metade do mês.

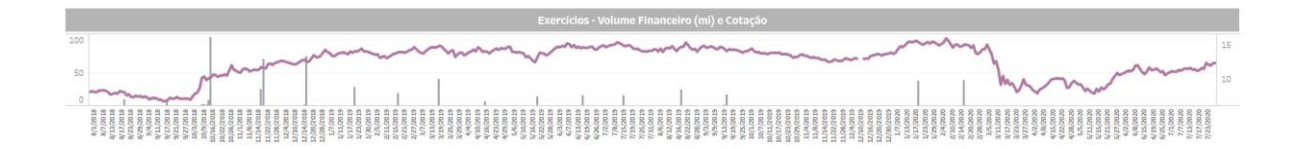

Selecionando a data (último dia do trimestre), o painel irá carregar com todo o período retroativo dos últimos três meses. Aqui você pode saber se houve negociação de alguma opção para o ticker selecionado, quais opções, que tipo de opção, preço de exercício e data de vencimento.

# Relatório de Opções de Ações DATAWISE DASHBOARDS

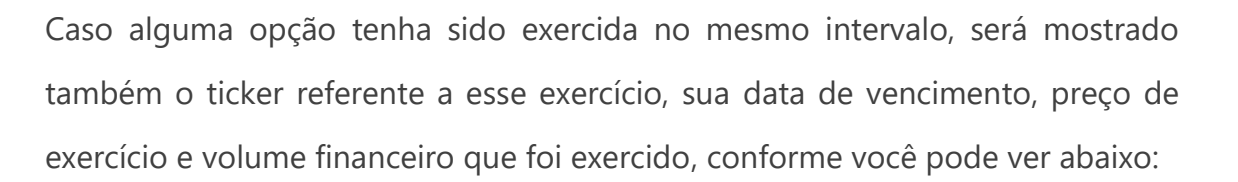

| DATAWISE<br>Unterviewed by E3                  |                                | Relatór                                                         | rio de Opções - Bovespa<br>PETR - Ranking |                   |                                                                                                    |                                                        |
|------------------------------------------------|--------------------------------|-----------------------------------------------------------------|-------------------------------------------|-------------------|----------------------------------------------------------------------------------------------------|--------------------------------------------------------|
|                                                |                                |                                                                 |                                           |                   |                                                                                                    | Últimos 3 meses: <i>1/31/2020</i> até <i>3/19/2020</i> |
| Último dia do Trimestre<br>31 de March de 2020 | Dias Negociados - (Mercadoria) | Medidas Miniuma Financeiro (mi)                                 | Moeda<br>• Os                             | •                 |                                                                                                    |                                                        |
|                                                |                                |                                                                 |                                           |                   |                                                                                                    |                                                        |
|                                                | Jan/20                         |                                                                 | Feb/20                                    |                   |                                                                                                    | Mar/20                                                 |
|                                                | R\$ (mi) 141.6                 |                                                                 | R\$ (mi) 6,078.2                          |                   | F                                                                                                    | R\$ (mi) 6,274.2                                       |
|                                                |                                | Séries I                                                        | Jais Negoriadas - Volume Financeiro (mi)  |                   |                                                                                                    |                                                        |
| Refer (Refer)                                  |                                | Table (Table) Headman                                           | -                                         | Televille (Carlo) | No. of Street, Street, |                                                        |
| Ticker (Strike) Vencimento                     | 12.9                           | Ticker (Strike) Venciment                                       | 134.2                                     | Ticker (Strike)   | Vencimento<br>4/20/2020                                                                                                    | 163.7                                                  |
| PETR(203 (29 95) 3/16/2020                     | 113                            | PETRE304 (29.70) 2/17/2020                                      | 104.3                                     | PETRO282 (27.70)  | 3/16/2020                                                                                                    | 147.9                                                  |
| PETRC285 (28.20) 3/16/2020                     | 10.4                           | PETRC310 (30.70) 3/16/2020                                      | 92,4                                      | PETRP277 (26.95)  | 4/20/2020                                                                                                    | 146.3                                                  |
| PETRB297 (29.20) 2/17/2020                     | 6.3                            | PETRC297 (29.20) 3/16/2020                                      | 90.5                                      | PETRP283 (27.95)  | 4/20/2020                                                                                                    | 117.4                                                  |
| PETRN290 (28-20) 2/17/2020                     | 4.6                            | PETRC307 (30,20) 3/16/2020                                      | 84.3                                      | PETRO262 (25,70)  | 3/16/2020                                                                                                    | 116.2                                                  |
| PETRB304 (29.70) 2/17/2020                     | 4.5                            | PETRB290 (28.20) 2/17/2020                                      | 82.8                                      | PETRO27 (26.20)   | 3/16/2020                                                                                                    | 115.3                                                  |
| PETRB590 (28,70) 2/17/2020                     | 3.7                            | PETRB297 (29.20) 2/17/2020                                      | 80.6                                      | PETRP249 (24,95)  | 4/20/2020                                                                                                    | 107.2                                                  |
| PETRB31 (30,20) 2/17/2020                      | 3.6                            | PETRP310 (31.00) 4/20/2020                                      | 71.9                                      | PETRO34 (33,70)   | 3/16/2020                                                                                                    | 89.3                                                   |
| PETRN294 (28.95) 2/17/2020                     | 3.1                            | PETRC303 (29.95) 3/16/2020                                      | 70.9                                      | PETRP254 (25,45)  | 4/20/2020                                                                                                    | 84.3                                                   |
| PETRB282 (27.70) 2/17/2020                     | 3.0                            | PETRB31 (30.20) 2/17/2020                                       | 62.2                                      | PETRP265 (25,70)  | 4/20/2020                                                                                                    | 83.6                                                   |
| PETRP280 (27.47) 4/19/2021                     | 2.9                            | PETRO324 (31.95) 3/16/2020                                      | 53.9                                      | PETRP281 (27.20)  | 4/20/2020                                                                                                    | 79.9                                                   |
| PETR0296 (28.95) 3/16/2020                     | 2.8                            | PETRC299 (29.45) 3/16/2020                                      | 48.7                                      | PETRP301 (29.45)  | 4/20/2020                                                                                                    | 71.9                                                   |
| PETRN286 (27.95) 2/17/2020                     | 2.6                            | PETRB590 (28.70) 2/17/2020                                      | 46.2                                      | PETRC282 (27.70)  | 3/16/2020                                                                                                    | 71.1                                                   |
| PETRN298 (29.45) 2/17/2020                     | 2.6                            | PETRC285 (28.20) 3/16/2020                                      | 45.4                                      | PETRD147 (14.70)  | 4/20/2020                                                                                                    | 65.7                                                   |
| PETRB294 (28.95) 2/17/2020                     | 2.4                            | PETRB294 (28.95) 2/17/2020                                      | 45.2                                      | PETRO302 (29.70)  | 3/16/2020                                                                                                    | 63.3                                                   |
| PETRC292 (28.70) 3/16/2020                     | 2.2                            | PETRO262 (25.70) 3/16/2020                                      | 44.7                                      | PETRO308 (30.45)  | 3/16/2020                                                                                                    | 62.4                                                   |
| RETRO300730.4E1 2/1673030                      | 12.1                           | RETRO202720 661 27167030                                        | 44.0                                      | DETR0203730 701   | A/20/2020                                                                                                    | 61.4                                                   |
|                                                |                                |                                                                 |                                           |                   |                                                                                                    |                                                        |
|                                                |                                | Ticker (Strike) Venciment                                       | 0                                         | Ticker (Strike)   | Vencimento                                                                                                    |                                                        |
|                                                |                                | PETRB297E (29.20) 2/17/2020                                     | 248.6                                     | PETRE12E (12.22)  | 5/18/2020                                                                                                    | 0.0                                                    |
|                                                |                                | PETRN304E (29.70) 2/17/2020                                     | 233.2                                     |                   |                                                                                                    |                                                        |
|                                                |                                | PETRN337E (32.95) 2/17/2020                                     | 164.5                                     |                   |                                                                                                    |                                                        |
|                                                |                                | PETRN323E (31.95) 2/17/2020                                     | 163.5                                     |                   |                                                                                                    |                                                        |
|                                                |                                | PETRB590E (28.70) 2/17/2020                                     | 128.3                                     |                   |                                                                                                    |                                                        |
|                                                |                                | PETRB290E (28.20) 2/17/2020                                     | 126.4                                     |                   |                                                                                                    |                                                        |
|                                                |                                | PETRN314E (30.95) 2/17/2020                                     | 124.6                                     |                   |                                                                                                    |                                                        |
|                                                |                                | PETRB294E (28.95) 2/17/2020                                     | 111.7                                     |                   |                                                                                                    |                                                        |
|                                                |                                | PETRN309E (30.45) 2/17/2020                                     | 99.6                                      |                   |                                                                                                    |                                                        |
|                                                |                                | PETRB298E (29.45) 2/17/2020                                     | 90.0                                      |                   |                                                                                                    |                                                        |
|                                                |                                | PETRN306E (29.95) 2/17/2020                                     | 86.2                                      |                   |                                                                                                    |                                                        |
|                                                |                                | PETRN330E (32.20) 2/17/2020                                     | 77.8                                      |                   |                                                                                                    |                                                        |
|                                                |                                | PETRN332E (32.70) 2/17/2020                                     | 70.9                                      |                   |                                                                                                    |                                                        |
|                                                |                                | PETRN328E (32,45) 2/17/2020                                     | 69.6                                      |                   |                                                                                                    |                                                        |
|                                                |                                | PETRN322E (31.45) 2/17/2020                                     | 47.6                                      |                   |                                                                                                    |                                                        |
|                                                |                                | PETRN364E (35.95) 2/17/2020                                     | 45.1                                      |                   |                                                                                                    |                                                        |
|                                                |                                | 100 1110 1 F M 13E MET 3/13/13/13/13/13/13/13/13/13/13/13/13/13 |                                           |                   |                                                                                                    |                                                        |

#### 8 EQUIPES DE ATENDIMENTO

Dê um passo importante e otimize a sua tomada de decisão com nossos produtos

e caso de dúvidas contate a nossa equipe.

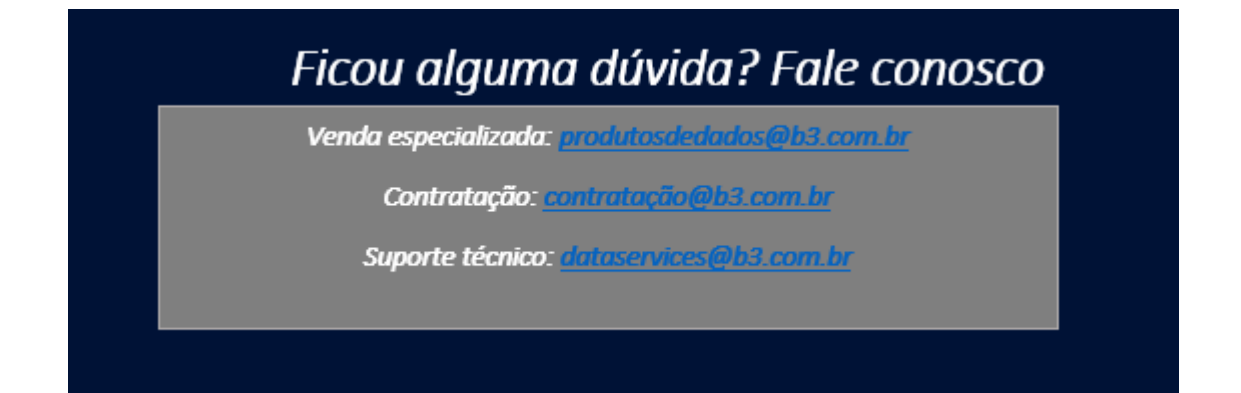